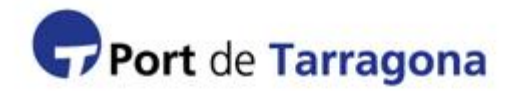

## Sistema de acreditaciones externas (SAE)

Panel de control para las empresas externas asociadas a visitas prolongadas con acceso a gestionar sus propios trabajadores autorizados a acceder al recinto de la Autoritat Portuària de Tarragona.

## ACCESO AL PANEL DE CONTROL:

Para acceder al SAE debe acceder a la siguiente dirección:

http://www.porttarragona.cat/sap/sae/login

Deberá introducir el usuario y contraseña proporcionado por la empresa asociada.

| Port | de <b>Tarrag</b><br>Acreditación e                  | ona<br>Externo                                              | - SAE                                                                                                    | 56 <b>= =</b> |
|------|-----------------------------------------------------|-------------------------------------------------------------|----------------------------------------------------------------------------------------------------|---------------|
|      | Act<br>Usuario<br>Contraseña<br>Autoritat Portuària | c <b>eso a las e</b><br>omplex<br><br>C<br>de Tarragona Cop | empresas externas<br>Inserte el nombre de utvario que le ha<br>proporcionado la empresa externa para<br>la que trabaja:<br>Conectar<br>ayright 2009 registro.sap@porttarragona.cat |               |
|      |                                                     | Autoritat Portuâ                                            | iria de Tarragona. SAP                                                                                                    |               |

GESTIÓN DE TRABAJADORES ASOCIADOS A LA VISITA PROLONGADA:

Si deseamos dar el alta a nuestros trabajadores a la nueva visita, haremos click en "Añadir trabajadores".

| Port de Tarragona                                                                                  | 梁 〓 〓                 |
|----------------------------------------------------------------------------------------------------|-----------------------|
| SAE - Panel de control de la visita prolongada:<br>Electricistas Complex (04/06/2012 - 01/09/2012) | 👏 Desconecta          |
| Trabajadores de la VP 'Electricistas Complex' (04/06/2012 - 01/09/2012)                            | 😋 Añadir trabajadores |
| En este momento no hay trabajadores pendientes de validar                                          |                       |
|                                                                                                    |                       |
| Autorité Portrisio de Terranze - CAR                                                               |                       |

## AÑADIR TRABAJADORES EXTERNOS DE LA VISITA PROLONGADA:

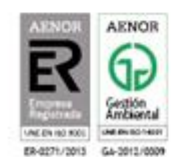

Passeig de l'Escullera s/n 43004 Tarragona Tel. (+34) 977 259 400 Fax (+34) 977 225 499

www.porttarragona.cat

Una vez en la siguiente pantalla rellenaremos todos los cambios en negrita (obligatorios) y procederemos a darle a "**Guardar**".

| Electricistas Co              | control de la visita prolongada:<br>omplex (04/06/2012 - 01/09/2012)                             | Oesconect                                                              |
|-------------------------------|--------------------------------------------------------------------------------------------------|------------------------------------------------------------------------|
|                               |                                                                                                  |                                                                        |
| 🤬 Añadir trabajadores         |                                                                                                  | 🍅 Cancolar                                                             |
| 🍘 Los campos en negrita son e | obligatorios                                                                                     |                                                                        |
| Nombre                        | Isaac                                                                                            |                                                                        |
|                               | Nombre y apellidos deben coincidir exactament<br>conducir, asegúrese de introducirlo correctame  | te con lo que aparece en el NIF/Pasaporte o Carrié de<br>Inte.         |
| Primer apellido               | Martínez                                                                                         |                                                                        |
| Segundo apellido              | Soria                                                                                            |                                                                        |
| NIF                           | 12345678i                                                                                        |                                                                        |
|                               | En caso de nacionalidad española introduzca e<br>conducir. (Sin espacios, puntos o caracteres es | el NIF, en otro caso introduzca el Pasaporte o Carné de<br>speciales). |
| Nacionalidad                  | España 💌                                                                                         |                                                                        |
| Dirección                     | Calle Peña 23                                                                                    |                                                                        |
| Código postal                 | 43006                                                                                            |                                                                        |
| Población                     | Reus                                                                                             |                                                                        |
| Provincia                     | Reus                                                                                             |                                                                        |
| Teléfono                      | 977 33 44 55                                                                                     |                                                                        |
|                               | El teléfono debe tener entre 9 y 11 dígitos (Ej:+3                                               | 34 977000000)                                                          |
| Móvil                         | 667 88 66 44                                                                                     |                                                                        |
|                               | El teléfono debe tener entre 9 y 11 dígitos (Ej:+3                                               | 34 977000000)                                                          |
|                               |                                                                                                  |                                                                        |

## ENVÍO DE LOS TRABAJADORES A LA APT

Una vez introducidos todos los trabajadores, verificando que los datos son correctos, puede proceder a realizar el envío de estas solicitudes a la APT haciendo click sobre el botón "Enviar solicitud de trabajadores a la APT".

| Electricistos C                 | control de la visi      | ta prolongada:        | () Desconec                 |
|---------------------------------|-------------------------|-----------------------|-----------------------------|
| Electricistus e                 | 0110107 (04/00/201      | 12 0110012012)        |                             |
| Trabajadores de la V/           | P'Electricistae Complex | 1.104/06/2012 01/09   | 2012) 🙆 Mindir trabaiadaraa |
| anabajadores de la vi           | - Electricistas Comples | (04/06/2012 - 01/09/  |                             |
|                                 |                         |                       |                             |
|                                 |                         |                       |                             |
| Nombre                          | NIF                     | Teléfono              | Funcienes                   |
| Nombre<br>Martinez Soria, Isaac | NIF<br>123456781        | Teléfono<br>977334455 | Funciones 📝 Editar 😵 Borrar |

A continuación le saldrá una pantalla de confirmación que le recordará que una vez realizado el envió, ya no podrá modificar los datos de estos trabajadores.

Para confirmar el envío pulse "Si".

| ( | Port de Tarragona                                                                                                    | 98 <b>= T</b>                                                |
|---|----------------------------------------------------------------------------------------------------|--------------------------------------------------------------|
|   | SAE - Panel de control de la visita prolongada:<br>Electricistas Complex (04/06/2012 - 01/09/2012)                                                                                                    | 👏 Desconectar                                                |
|   | Se va a realizar la solicitud de entrada de los trabajdores a la APT. Por favor asegúrse que los c<br>introducido todos los trabajadores de la visita, ya que una vez realizada la solicitud, no p<br>Si No | datos son correctos y que ya ha<br>codrá modificar los datos |

Una vez realizada la solicitud puede seguir añadiendo nuevos trabajadores y ver el listado de trabajadores enviados a la APT.

| Port (                   | ae Iari                  | agon                               | а                          |                       |             |                       |
|--------------------------|--------------------------|------------------------------------|----------------------------|-----------------------|-------------|-----------------------|
| SAE - Par<br>Electricist | el de contr<br>as Comple | ol de la vis<br>x (04/06/20        | sita prolor<br>012 - 01/09 | ngada:<br>9/2012)     |             | 改 Descone             |
| 👸 Trabajadores d         | le la VP 'Electr         | icistas Compl                      | lex' (04/06/20'            | 12 - 01/09/20         | 112)        | 🈋 Añadir trabajadores |
| Nombre                   |                          | NIF                                | Teléfo                     | no                    | Funciones   |                       |
|                          |                          | 102150700                          | 07733                      | cierce .              | Tollars (M) | 8                     |
| Suárez García, Maria     |                          | 12345078P                          | 31122                      | 3344                  |             | Borrar                |
| Suárez Garcia, Maria     |                          | Enviar solicitu                    | d de trabajadores          | a la APT              | Eonal 🥸     | Boll ar               |
| Suárez García, Maria     | ajadores envia           | Enviar solicitu                    | d de trabajadores          | a la APT              | Eonal 🥸     | Borrar                |
| Suárez García, Maria     | ajadores envia<br>NIF    | Enviar solicitu<br>dos<br>Teléfone | d de trabajadores<br>Móvil | a la APT<br>Dirección | E CONGI     | Borrar<br>Email       |

Última actualización: 09/07/2015